## ? ブラウザに保存されているパスワードを表示させたら覚えのないパス

## ワードが表示されました。

✓ 製品ログイン画面の「パスワードを保存する」機能を ON にしてご利用の場合、「パスワード」を表示させる機能 ( ∞ アイコン)をクリックすると、ご自身で指定していないランダムな文字列 (\*「sh3y」で始まる 9 桁の英数字)が表示される ことがあります。

「パスワードを保存する」機能につきましては、クッキー規制の流れから将来的に廃止予定の機能となっておりますので、以下の手順で、本製品の「パスワードを保存する」保存機能をOFFに設定して戴けますようお願い致します。

その他のWestlawサービス O の ヘルプ 🕿 お問い合木 Westlaw Japan ログイン ◆ 重要なお知らせ 製品のプライバシ・ <u>-ポリシー</u>が新しくなりました。 コーザーロ バスワード Information ドを保存する WestlawJapanでOnePassが利用可能となりました。 (OnePass ご利用案内 | ログイン with ■ 最後に閲覧していた文書に戻る OnePass) 「旬刊商事法務」を最新号から収録! ※ ログイン <u>パスワードを忘れた場合</u> 2019年10月1日より公益社団法人商事法務研究会の『旬刊商事法務』がご利用できます。 オンライン未収録の最新号については雑誌本体を送付します。 「NBL」「資料版商事法務」を最新号から収録! ※ 株式会社商事法務発行の『NBL』及び『資料版/商事法務』が最新号発行の2週間後からご 利用できます。オンライン収録までのタイムラグを原則として2週間以内に短縮するととも に、最新号については雑誌本体を送付するサードスを開始します。 (利用にはオプション契約のお申込みが必要になります ※印が付いたコンテンツの2 モバイルアプリを提供しています。 iOS/androidに対応 (ご利用はIDユーザー向けです) ⇒入手先 <u>App Store™</u> <u>Google Play™</u> ⇒<u>ご利用方法 (UPDATE)</u>

 $\downarrow$ 

パスワード入力欄の表示アイコンをクリックすると、伏せられたパスワードが表示されます。

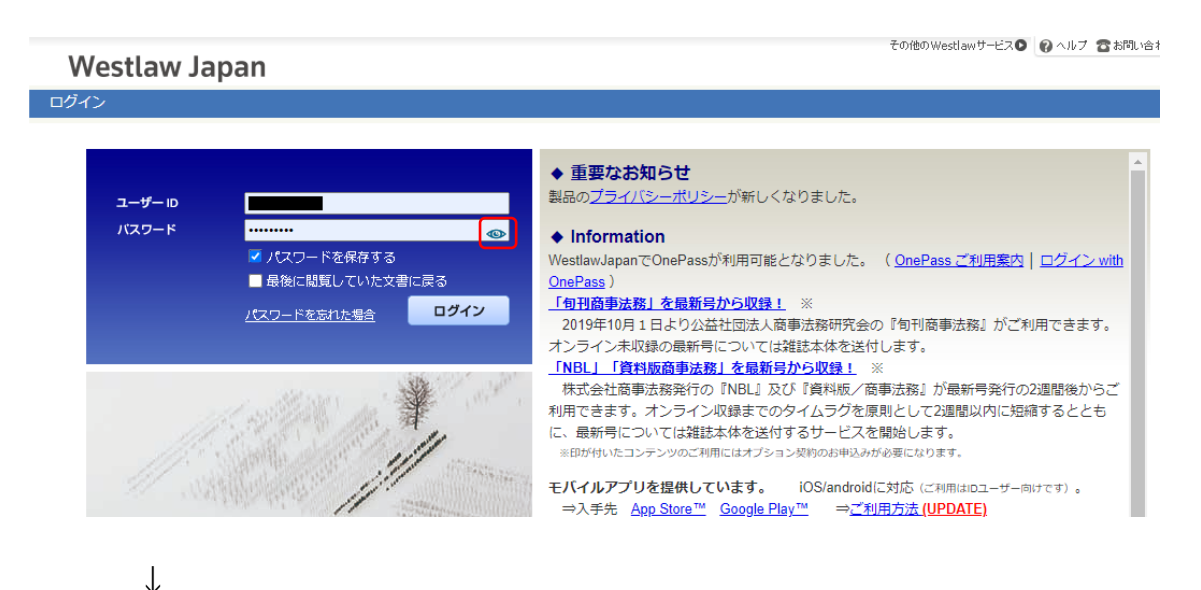

表示されたパスワードが、「sh3y」で始まる9桁の英数字の場合、「パスワードを保存する」のチェックボックスのチェックを外して、実際のパスワードをご入力のうえ、ログインしてください。

| Westlaw Ja              | apan                                                           |                                                                                                    |
|-------------------------|----------------------------------------------------------------|----------------------------------------------------------------------------------------------------|
| ログイン                    |                                                                |                                                                                                    |
| <b>ユ-ザ</b> -ю<br>,(スワ-к | sh3y<br>● パスワードを保存する<br>● 最後に閲覧していた文書に戻る<br><u>パスワードを忘れた場合</u> | <ul> <li>◆ 重要なお知らせ<br/>製品のプライパシーポリシーが新しくなりました。</li> <li>◆ Information<br/>WestlawJapanでOnePassが利用可能となりました。(<u>OnePassご利用集内</u>] ログイン with<br/>OnePass)</li> <li>「旬刊商事法務」を最新号から収録! ※<br/>2019年10月1日より公益社団法人商事法務研究会の『旬刊商事法務』がご利用できます。<br/>オンライン未収録の最新号については雑誌本体を送付します。<br/>INBL」「資料版商事法務条件の『NBL』及び『資料版/商事法務』が最新号発行の2週間後からご<br/>利用できます。オンライン収録までのタイムラグを原則として2週間以内に短縮するととも<br/>に、最新号については雑誌本体を送付するサービスを開始します。<br/>※印がけいたコンテンツのご利用にはオブション契約のお申込みが必要になります。</li> <li>モノイルアプリを提供しています。 iOS/androidに対応(ご利用はロユーサー向けです)。</li> </ul> |

 $\downarrow$ 

Westlaw Japan

その他のWestlawサービス**〇** ヘルプ 含お問い合木

ログイン

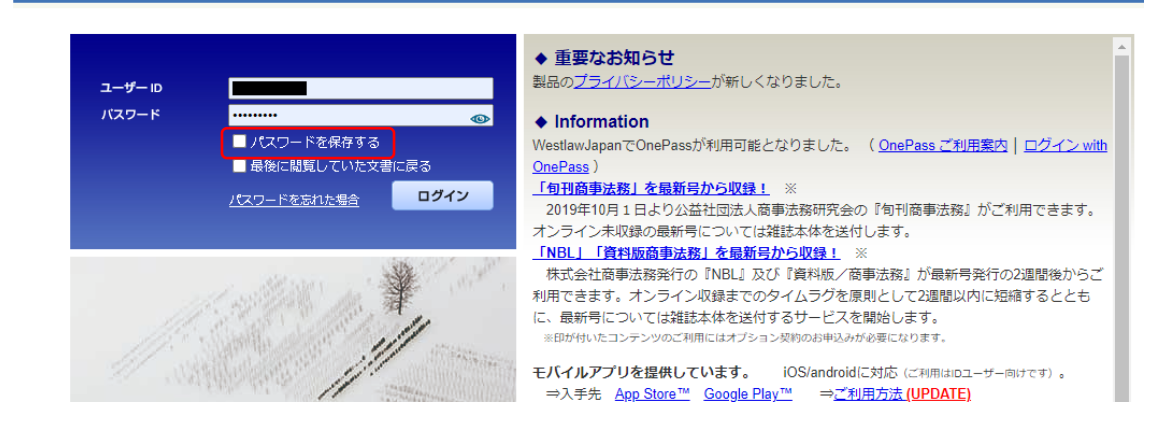

## \*パスワードがご不明な場合、「パスワードを忘れた場合」のリンクよりパスワードリマインダー機能をご利用ください。

以上、よろしくお願い致します。